### **REMINDER:** Emailed to a group account. Do NOT reply using the email group account.

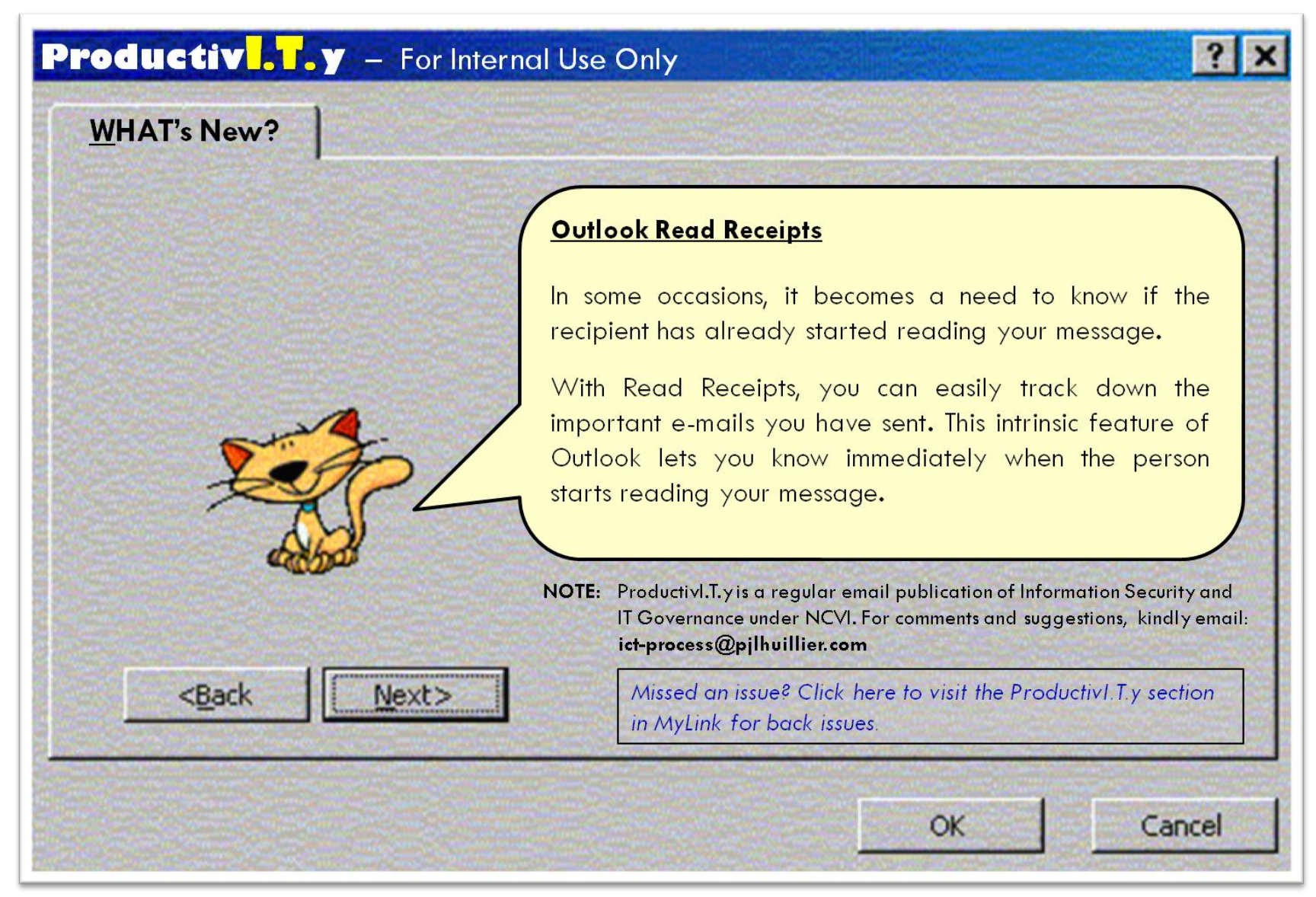

## **OUTLOOK READ RECEIPTS**

When you send an e-mail, you can request a Read Receipt to let you know that it has been opened by the recipient.

**IMPORTANT:** Limit the use of this feature for **CRITICAL** and **TIME-SENSITIVE** e-mails only. To the extent possible, refrain from using this feature when sending emails to mass recipients.

# **REQUESTING READ RECEIPT FOR E-MAILS**

#### MS OUTLOOK 2003

 Before sending the e-mail, navigate to Options toolbar, and select Options... menu. This will load the Message Options window.

| <u>Eile E</u> dit <u>V</u> iew Insert F <u>o</u> rmat | <u>T</u> ools T <u>a</u> ble <u>W</u> indow <u>H</u> elp |              |
|-------------------------------------------------------|----------------------------------------------------------|--------------|
| 🔓 🎽 🖬 🖪 🔚 🖨 🔍 🖤                                       | 111日間 11日日 - マール                                         | 😼 🖂 👒 🗉      |
| 🚹 Normal + Arial, 👻 Arial                             | • 10 • B I <u>U</u>   ≣ ≣ ≣                              | ≡ \$≡ •   }E |
| 🖃 Send   🖉 🔸 🛄 🌡 😽 🕴                                  | 👃 🛛 🔻 🍅 💽 Options 👻 HTML                                 |              |
| D From                                                | Detions                                                  |              |
| Ш то                                                  | E-mail Signature                                         |              |
| Ш сс                                                  | Stationery                                               |              |
| Bcc                                                   | Bcc                                                      |              |
| Subject                                               | From                                                     | -            |

2. Enable the *Request a delivery receipt for this message* option from the **Message Options** window.

### MS OUTLOOK 2007

1. Before sending the e-mail, navigate to **Options** tab, and enable the *Request a Read Receipt* option from **Tracking** panel.

|        | - 17                | (° 4         |                                 | U                          | ntitled - Message (HTML)                         | -    | x |
|--------|---------------------|--------------|---------------------------------|----------------------------|--------------------------------------------------|------|---|
|        | Messa               | ge In        | sert                            | Option                     | s Format Text                                    |      | 0 |
| Themes | Show<br>Bcc         | Show<br>From | Aa Pla<br>Aa HT<br><i>Aa</i> Ri | ain Text<br>IML<br>ch Text | Use Voting V Request a Read Receipt<br>Buttons * | è.   |   |
|        | Fie                 | lds          | Fo                              | rmat                       | Tracking 🕞 More Option                           | ns 🗔 |   |
| Send   | F <u>r</u> or<br>To | n            |                                 |                            |                                                  |      |   |

When the recipient has read the message, Outlook will send a receipt back to the sender with the same subject containing date/time of when e-mail was sent and received.

| Use voting buttons:                                         | Security Settings     |              | Arrange<br>Todi<br>Vir Ree<br>Rea<br>Jo-4                                                                      | ed Bjr Date<br>av<br>eel N. Mayor<br>ad: Email<br>Mar M. Inciong                       | 110 PM 07                                        | To-Do Bar                  |
|-------------------------------------------------------------|-----------------------|--------------|----------------------------------------------------------------------------------------------------|----------------------------------------------------------------------------------------|--------------------------------------------------|----------------------------|
| Request a read receipt for this                             | vis message           |              | PB 270.                                                                                                    | 🔹 🔹 🔹 Readi Emu                                                                        | al - Report                                      |                            |
| elivery options Have replies sent to: Save sent message to: | int Items             | Select Names | Forward Delete Mo                                                                                              | Ver to Other<br>older + Attions +                                                      | w Mack as<br>outpread                            |                            |
| Do not deliver before: Nor     Expires after: Nor           | ine 12:00 AM 12:00 AM |              | From: Ronel N. May<br>To: Ferdinand Jr.                                                                        | or<br>G. Pekson                                                                        | Sent: S                                          | at 2/12/2011 2:34          |
| Categories                                                  |                       | Close        | To: Ronel N. Ma<br>Subject: Email<br>Sent: Saturday,<br>Chongqing, Hong<br>was read on Satu<br>Chongqing, Hong | ayor<br>February 12, 2011 2:<br>Kong, Urumgi<br>urday, February 12, 20<br>Kong, Urumgi | 23.29 PM (UTC+08:00) E<br>011 2:33:20 PM (UTC+08 | 3eijing.<br>3:00) Beijing. |

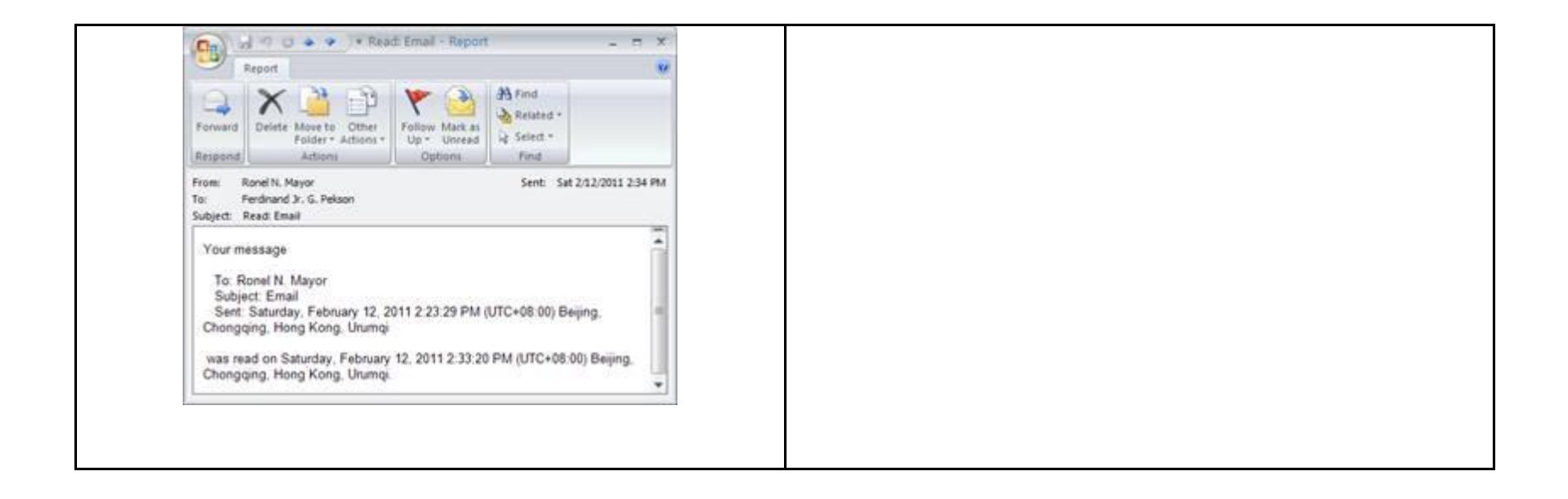